#### TP-LINK® The Reliable Choice

# Руководство по быстрой настройке

### TL-WA850RE

Вариант 1: Быстрая установка кнопкой WPS
Вариант 2: Установка через веб-браузер

# Индикаторы

RE Горит: Усилитель подключён к маршрутизатору. Мигает: Идёт подключение через WPS. Не горит: Усилитель не подключён к маршрутизатору.

### Wireless

Горит/Не горит: Беспроводная сеть усилителя Включена/Не включена.

#### Power

06489

Горит/Не горит: Усилитель Включён/Выключен. (Мощность сигнала) Показывает качество соединения между усилителем и маршрутизатором. Чем мощнее сигнал, тем больше индикаторов горит.

RE

πÌΠ

Wirele

Powe

Ethernet

### Ethernet

Горит/Не горит: К порту Ethernet Подключено/Не подключено устройство.

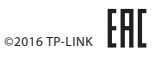

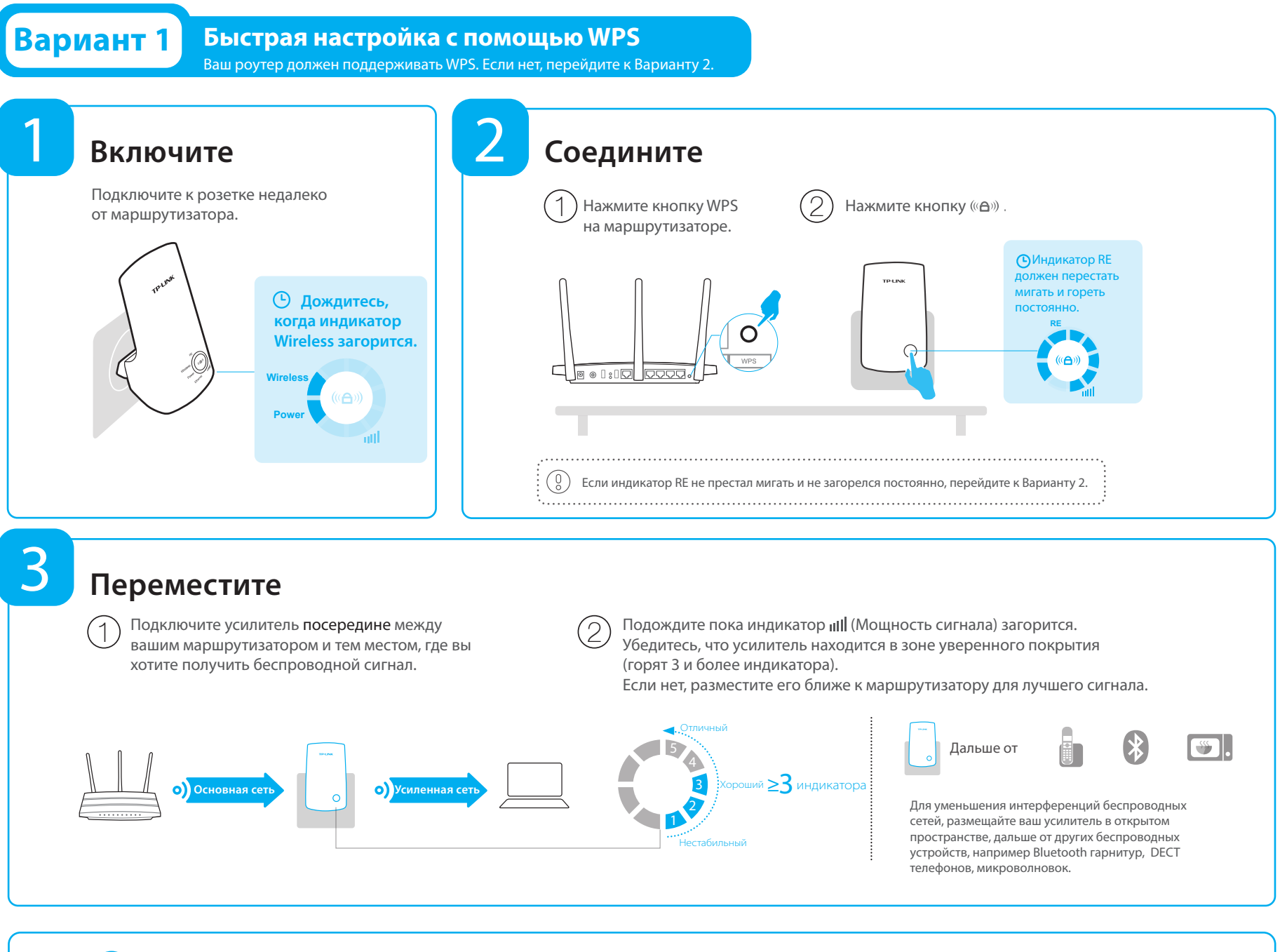

# 🕑 Пользуйтесь!

Усиленная сеть имеет такое же имя (SSID) и пароль, как и ваша основная сеть.

### Часто задаваемые вопросы (FAQ)

#### В1. Что я должен делать, если у маршрутизатора нет кнопки WPS?

O: Пожалуйста, обратитесь к Варианту 2 для настройки вашего усилителя.

#### В2. Почему индикатор RE не горит после выполнения Варианта 2?

- O1: Вы могли ввести пароль от основной сети неправильно, пожалуйста, зайдите в веб-интерфейс усилителя и проверьте пароль.
- O2: Усилитель может находиться вне зоны покрытия основной сети, пожалуйста, переместите его ближе к маршрутизатору.
- ВЗ. Почему я не могу зайти на страницу настроек http://tplinkrepeater.net?
- О1: Проверьте, что ваш компьютер подключён к сети усилителя.
- О2: Проверьте, что ваш компьютер получает IP адрес автоматически

#### В4. Как сбросить настройки усилителя?

О: Не отключая питания усилителя, с помощью булавки нажмите кнопку RESET. Когда все индикаторы на мгновение включатся, отпустите кнопку.

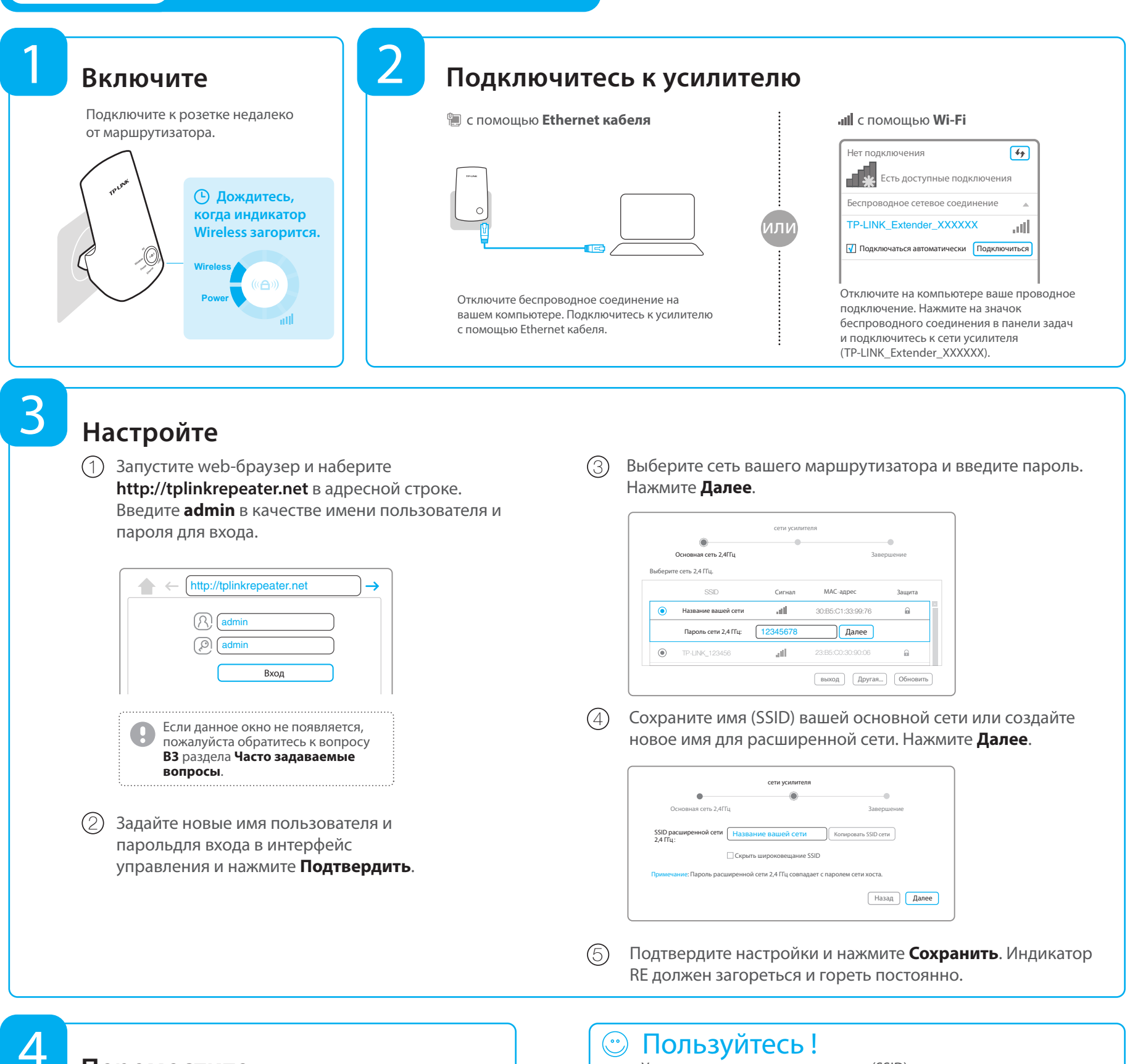

### Переместите

Пожалуйста, обратите внимание на Шаг 3 Варианта 1.

# Мультимедиа-адаптер

Усилитель может быть использован как беспроводной адаптер для подключения к вашей беспроводной сети любого устройства, у которого есть только Ethernet порт (например Blu-ray проигрыватель, игровая консоль или Smart TV).

Сначала подключите усилитель к вашему маршрутизатору используя Вариант 1 или Вариант 2, затем подключите ваше сетевое устройство Ethernet-кабелем к усилителю.

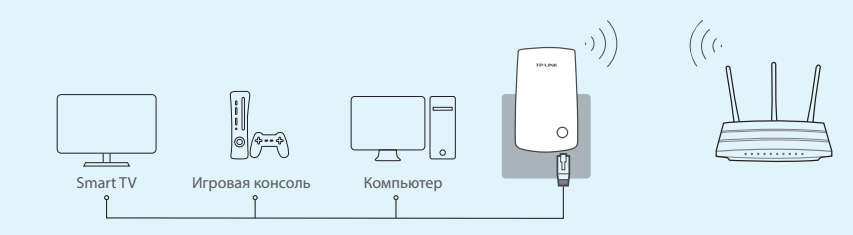

#### основная сеть, но так же она может отличаться, если вы изменили имя сети во время настройки.

# Приложение TP-LINK Tether

Приложение Tether обеспечивает простой и понятный способ доступа и управления усилителем с помощью устройств iOS или Android.

Усиленная сеть имеет такое же имя (SSID) и пароль, как и ваша

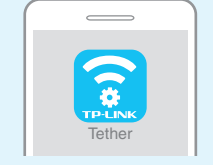

Как

国 усилителя

> Выключает индикаторы по расписанию

первоначальную настройку 🛜 Изменяет основные параметры

Блокирует доступ для выбранных устройств

1. Отсканируйте QR-код для загрузки приложения из App Store или Google Play. 2. Убедитесь, что ваше устройство подключено к беспроводной сети усилителя начать? 3. Запустите приложение и начните управлять вашей усиленной сетью.

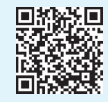